# AVerTV for Mac

使用手冊

Version 2.1

2009-05-18

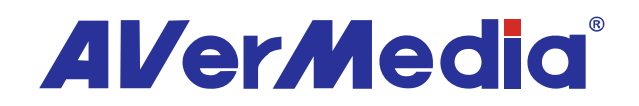

#### 公司聲明

此文件所有的圖示僅供參考,圖示內容可能因產品與軟體版本不同而有所更動。所有資訊已經詳細確認,但不對此文件內容之準確性作任何明示或默示的聲明或保證。圓剛保留本文件更改的權力而不另行通知。

#### 版權

© 2009圓剛科技股份有限公司,版權所有。若要複製本手冊的全部或部分內容,需先獲得圓 剛科技股份有限公司的書面同意。

#### 圓剛總公司

| 地址 | 台北縣中和市建一路135號               |
|----|-----------------------------|
| 網址 | www.avermedia.com/avertv/tw |
| 電話 | 886-2-2226-3630             |

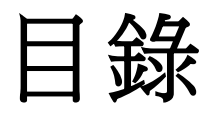

| 目錄                 | i  |
|--------------------|----|
| 概觀                 | 1  |
| 系統需求               | 2  |
| 首次啟動AVerTV for Mac |    |
| 操作介面               | 5  |
| 組合顯示               | 5  |
| 水平顯示與垂直顯示          | 6  |
| 螢幕選單               | 7  |
| 電視                 |    |
| 掃描頻道               |    |
| 掃描頻道(進階使用者)        | 11 |
| 全頻率掃描              | 11 |
| 手動新增頻道             |    |
| 操控電視               | 15 |
| 使用控制面板操控           | 15 |
| 使用控制選單操控           | 15 |
| 使用鍵盤切換頻道           | 15 |
| 使用頻道表切換頻道          | 15 |
| 頻道預覽               | 16 |
| 頻道預覽設定             | 16 |
| 時光平移               | 17 |
| 使用控制面板操控           | 17 |
| 使用控制選單操控           | 17 |
| 時光平移設定             | 17 |
| 使用EPG功能            | 19 |
| 調整畫面色彩與品質          | 21 |
| 畫質增艷               |    |
| 滿屏掃描功能             | 23 |
| 調整音量               | 24 |
| 改變聲音輸出             | 24 |
| 切換訊號來源             | 24 |
| 改變OSD設定            | 24 |
| 改變畫面顯示比例           | 25 |

| 控制電視視窗                                            | 25 |
|---------------------------------------------------|----|
| 在視窗選單中的其他視窗顯示方式                                   | 26 |
| 視窗大小設定                                            | 27 |
| 錄影                                                | 29 |
| 錄影儲存設定                                            | 29 |
| 錄製格式設定                                            | 31 |
| 使用錄製功能                                            | 31 |
| 預約錄影                                              | 32 |
| 播放錄影節目                                            | 35 |
| 設定重播模式                                            |    |
| 自訂跳轉的時間間隔                                         |    |
| 子母畫面PIP顯示功能                                       |    |
| 影像擷取                                              | 41 |
| 擷取電視及影片畫面                                         | 41 |
| 擷取連續的影像畫面                                         | 41 |
| 其他設定                                              | 43 |
| 設定電源選項                                            | 43 |
| 軟體資訊                                              | 45 |
| 客戶服務                                              | 45 |
| Teletext (此功能僅針對PAL / SECAM / DVB-T系統,台灣地區不支援此功能) | 46 |
| Teletext模式                                        | 47 |
| Closed Caption & 字幕                               | 52 |
| 使用Apple Remote操控AVerTV                            | 53 |
| 快速鍵                                               | 54 |

概觀

感謝您購買AVerTV for Mac! 此應用軟體能讓您 觀賞電視,收聽廣播,擷取精彩畫面,錄製喜歡 的節目,在Mac環境下享受多樣化的功能。輕易 的轉換你的電腦系統變成多媒體娛樂中心!

此章節將會簡介AVerTV for Mac的基本資訊,在開始使用應用軟體前,請先仔細閱讀此章節。

提醒您注意手冊中所描述的功能與畫面,會因為 您購買的產品或是所在區域而有所不同。

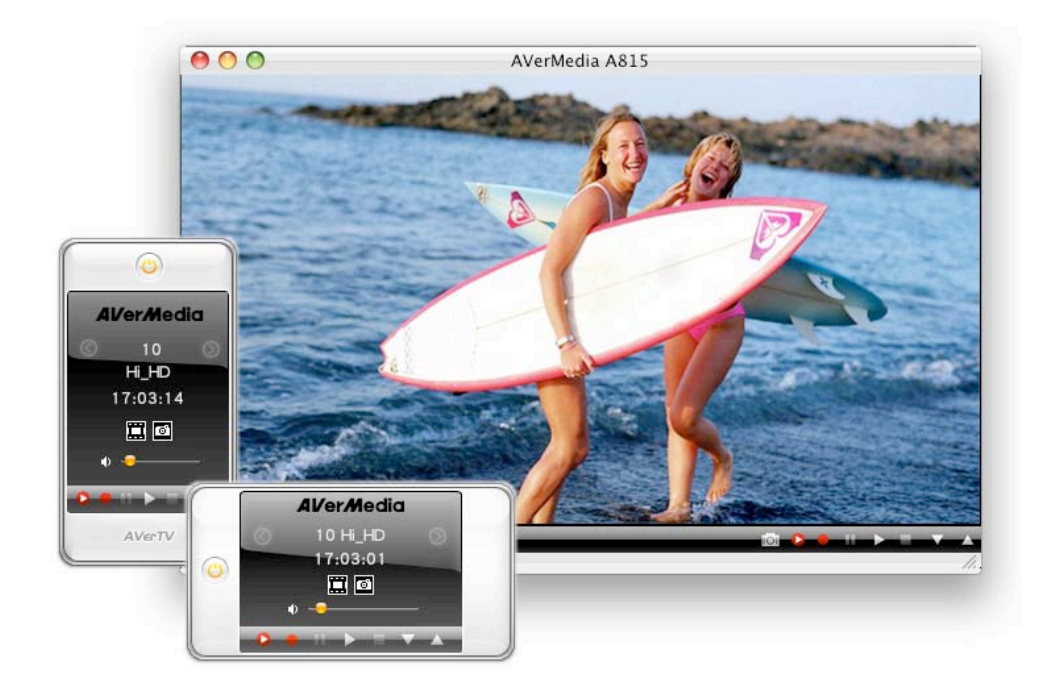

# 系統需求

詳細系統需求描述如下,在使用AVerTV for Mac 之前,請先確定您的Mac符合以下需求:

- 處理器:採用Intel 核心的Macintosh<sup>®</sup> 電腦 觀賞 MPEG-2 HDTV:採用Intel Core Duo 處理器的Macintosh<sup>®</sup> 電腦 觀賞 H.264 HDTV:採用Intel Core 2 Duo 2.4G 處理器的Macintosh<sup>®</sup> 電腦
- 作業系統: Mac OS X v10.4 (或更新的版本)
- 記憶體: 512 MB 實體記憶體 (或以上)
- 硬碟空間: 300 MB 硬碟大小 (或以上)
- 裝置: CD或DVD光碟機 (安裝時使用)

### 首次啟動AVerTV for Mac

開啟安裝好的AVerTV for Mac 應用軟體所在資料夾,在AVerTV for Mac 圖示上按兩下以啟動軟體。

當您第一次執行AVerTV for Mac ,"媒體櫃"視窗會自動開啟。

| 00            |                |                   | 媒體    | 櫃                 |      |   |
|---------------|----------------|-------------------|-------|-------------------|------|---|
| Ver Media     | \$×            | 頻過類別:             | 電視+廣播 | •                 |      | Q |
| 分類            | 頻道數            | 名稱                | 5     | 有道類別              | 服務類別 |   |
| 🍘 排程表清單       |                |                   |       |                   |      |   |
| <b>逐</b> 播放清單 |                |                   |       |                   |      |   |
| 電子節目表         |                |                   |       |                   |      |   |
|               |                |                   |       |                   |      |   |
|               |                |                   |       |                   |      |   |
|               | 國家: ()服務類別: () | ■ 台灣<br>數位電視DVB-T | 2     | • ① 频<br>• ② ② 全朝 |      |   |

1. 在國家下拉清單中,選擇您所在的國家或區域。

2. 選擇想要的服務類別。

3. 按下<mark>頻道掃描</mark>以開始節目掃描。

4. 如果您想要停止掃描,只要按下<mark>停止</mark>。

| 频道管理           | 掃台中. | 20 | 9 % | 36.07.00.07 |  |
|----------------|------|----|-----|-------------|--|
| <b>》</b> 排程表清單 |      | 停止 |     |             |  |
| 播放清單<br>素Z前日素  |      |    |     | _           |  |
|                |      |    |     |             |  |
|                |      |    |     |             |  |
|                |      |    |     |             |  |
|                |      |    |     |             |  |

5. 掃描之後,新的頻道/節目會儲存且列在視窗的右方。

| 分類    | 類道數        | 名稱              | ೂ道麵別  |           | 服務類別 |
|-------|------------|-----------------|-------|-----------|------|
|       | 1          | 中視數位台           | TV    | 數位電視DVB-T |      |
| 頻道管理  | 2          | 中視新聞台           | TV    | 數位電視DVB-T |      |
|       | <b>⊠</b> 3 | 中視綜藝台           | TV    | 數位電視DVB-T |      |
|       | ☑ 4        | 公共電視 PTS        | TV    | 數位電視DVB-T |      |
| 排程表清單 | <b>⊠</b> 5 | 行動電視 DiMo       | TV    | 數位電視DVB-T |      |
|       | 6          | 客家電視 HTV        | TV    | 數位電視DVB-T |      |
| -     | 7          | 民視綜合台           | TV    | 數位電視DVB-T |      |
| 播放清單  | 8          | 交通電視台           | TV    | 數位電視DVB-T |      |
| a a   | 9          | 民視新聞台           | TV    | 數位電視DVB-T |      |
| 1     | 10         | Hi_HD           | TV    | 數位電視DVB-T |      |
| 電子節目表 | 11         | 台灣電視台           | TV    | 數位電視DVB-T |      |
|       | 12         | 台視財經台           | TV    | 數位電視DVB-T |      |
|       | 13         | 健康娛樂台           | TV    | 數位電視DVB-T |      |
|       | 14         | 台視 Mobile Radio | Radio | 數位電視DVB-T |      |
|       | 15         | 華視 CTS          | TV    | 數位電視DVB-T |      |
|       | 16         | 華視教育頻道          | TV    | 數位電視DVB-T |      |
|       | ✓ 17       | 華視休閒頻道          |       | 數位電視DVB-T |      |
|       |            |                 |       |           |      |
|       | 國家:        | 台灣              |       | 頻道掃描      |      |
|       | 服務類別:      | 敷位雷視DVB-T       |       | 全頻率掃描     |      |

6. 關閉"媒體櫃"視窗則電視視窗將會顯示。

# 操作介面

有3種操作介面提供選擇,水平顯示,垂直顯示以及組合顯示。您可以按下視窗選單中的 選擇控制面板來進行選擇。

### 組合顯示

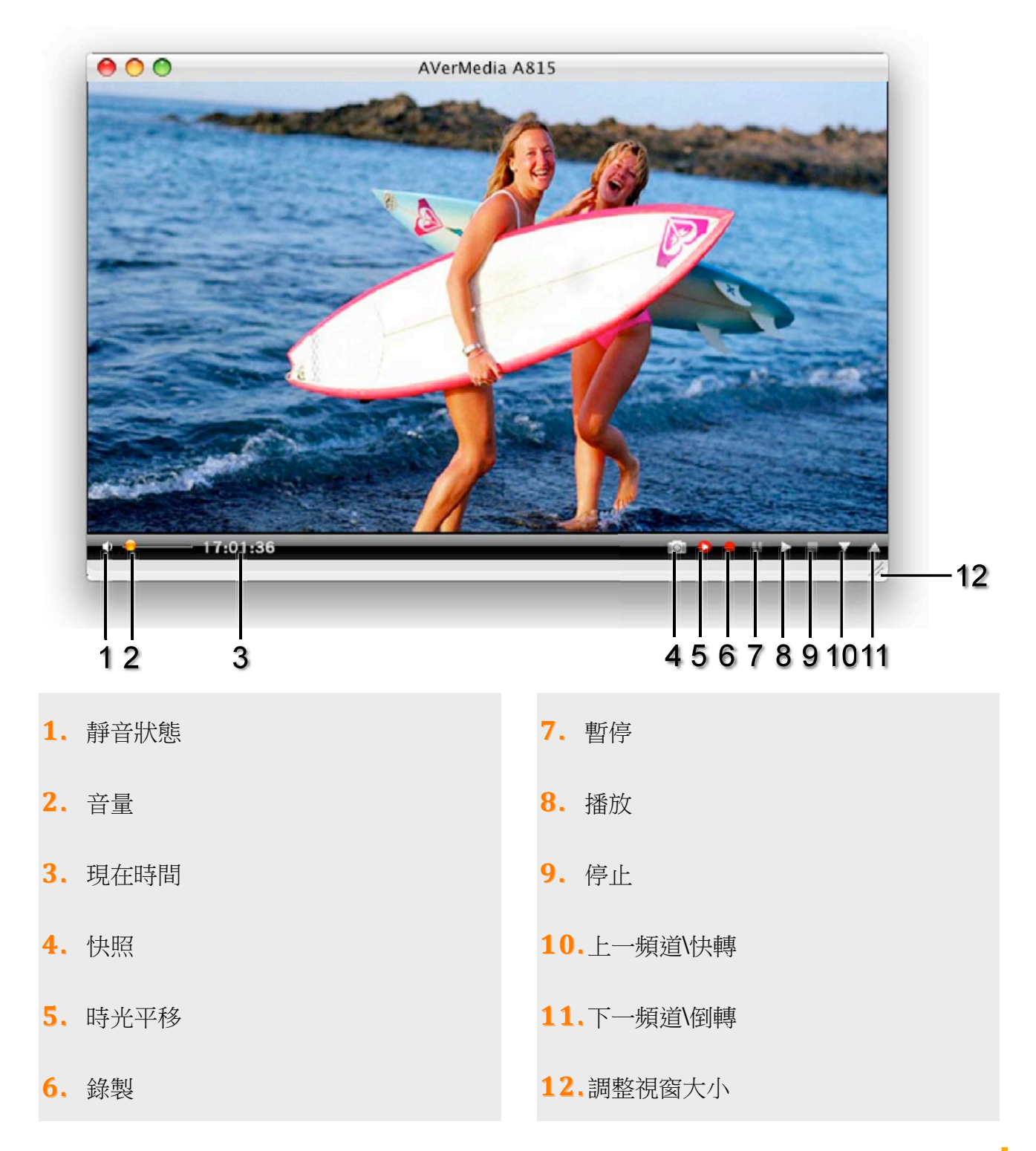

### 水平顯示與垂直顯示

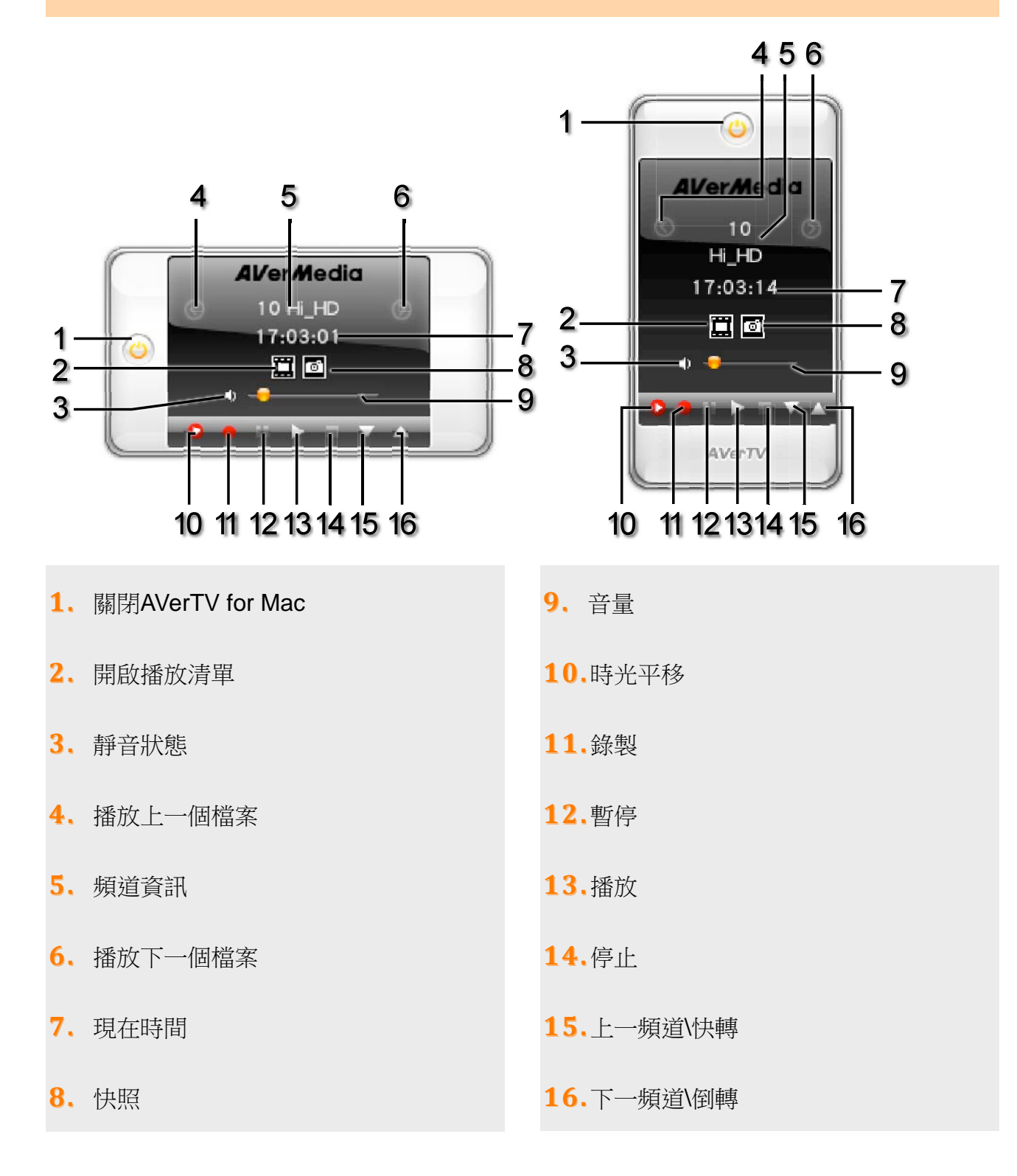

### 螢幕選單

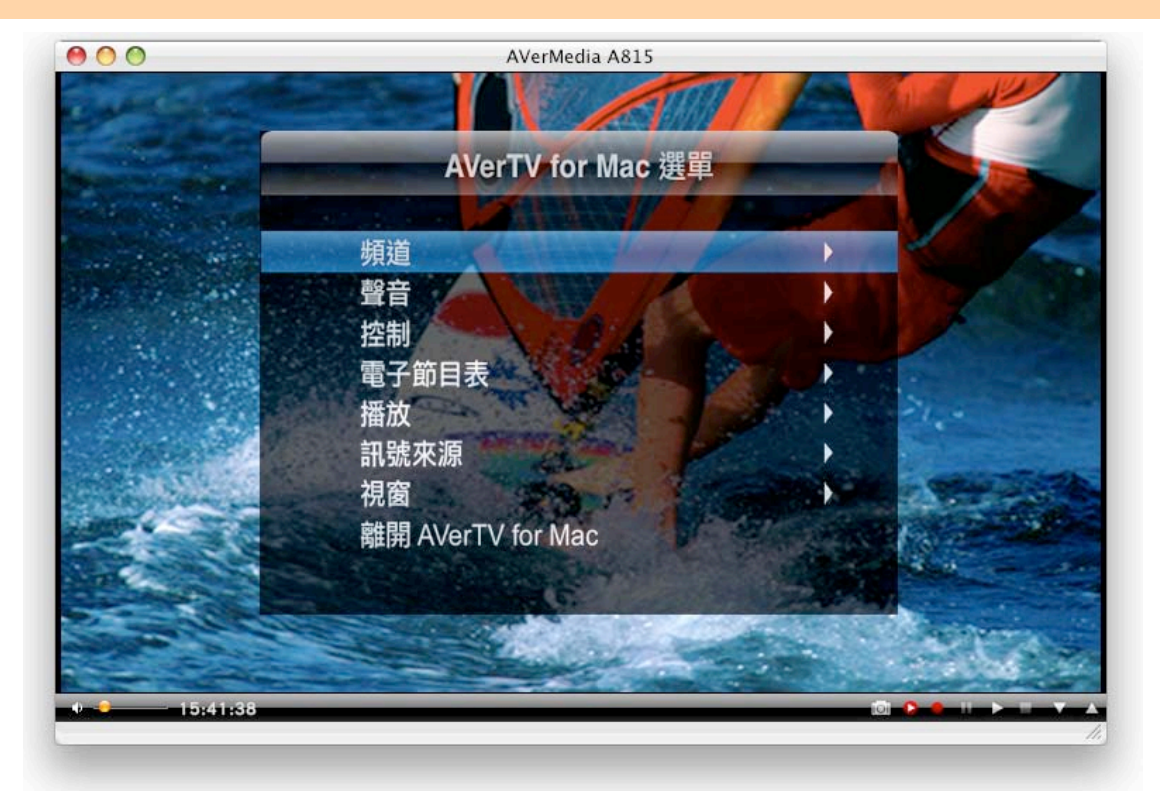

AVerTV提供了另一種操控方式,按下Apple Remote上的MENU按鈕可顯示螢幕選單。使用 + 和 - 按鈕去移動選項,使用 → 按鈕進入子選單,使用 ◄ 按鈕退出子選單。按下 → Ⅱ 按鈕以執行所選項目或是進入子選單 (如果有)。

| 選單                | 描述                                                            |
|-------------------|---------------------------------------------------------------|
| 頻道                | 顯示頻道列表以切換頻道。                                                  |
| 聲音                | 進入聲音功能表以切換聲音模式。                                               |
| 控制                | 進入控制功能表以進行錄影,時光平移,快照或開啟和關閉closed caption/subtitle/Teletext功能。 |
| 電子節目表             | 進入電子節目表選單以顯示電子節目資訊。                                           |
| 播放                | 進入錄放功能表以播放/停止檔案或啟動/關閉PIP功能。                                   |
| 訊號來源              | 進入訊號來源功能表以切換不同訊號來源。                                           |
| 視窗                | 進入視窗功能表以全螢幕顯示影像,保持比率方式調整影像尺寸,或開啟<br>滿頻掃描功能。                   |
| 離開 AVerTV for Mac | 關閉AVerTV for Mac軟體。                                           |

| 雷 | 視  |
|---|----|
| 닌 | ノレ |

# 掃描頻道

如果您在第一次啟動AVerTV for Mac時並沒有完成頻道掃描,或是需要重新掃描頻道,請依照以下步驟進行。

| 00                 |             |           | 媒體櫃     |       |      |
|--------------------|-------------|-----------|---------|-------|------|
| AVer <i>M</i> edia | \$ <b>*</b> | 頻道類別:     | 電視+廣播 🛟 |       | Q    |
| <b>1</b><br>頻道管理   | 頻道數         | 名稱        | 頻道類別    |       | 服務類別 |
| 排程表清單              |             |           |         |       |      |
| 播放清單               |             |           |         |       |      |
| 電子節目表              |             |           |         |       |      |
|                    |             |           |         |       |      |
|                    |             |           |         |       |      |
|                    | 國家: [       | 🖬 台灣      | 2       | 頻道掃描  |      |
|                    | 服務類別:       | 數位電視DVB-T |         | 全頻率掃描 |      |

1. 點選**頻道管理**。

2. 在國家下拉清單中,選擇您所在的國家或區域。

3. 選擇想要的服務類別。

4. 按下<mark>頻道掃描</mark>以開始節目掃描。

5. 如果您想要停止掃描,只要按下<mark>停止。</mark>

| 分類             | \$ 掃台中 | 2  | 0 % | 服務類別 |  |
|----------------|--------|----|-----|------|--|
| <b>》</b> 排程表清單 |        | 停止 |     |      |  |
|                |        |    |     | <br> |  |
| <b>加</b> 加油車   |        |    |     |      |  |
| 電子節目表          |        |    |     |      |  |
| 電子節目表          |        |    |     |      |  |
| 電子節目表          |        |    |     |      |  |

6. 掃描之後,新的頻道/節目會儲存且列在視窗右方中。

| <del>()</del> 50 | 順道數         | 夕田              | 網道範別  |              | <b>昭称</b> 酒兒   |
|------------------|-------------|-----------------|-------|--------------|----------------|
| 73.58            |             | 山祖敷位と           | TV    | 敷位雪姐口\/8_T   | NK 491 20 7.11 |
| 10/03/09/10      |             | 中抗数位口           | TV    | 數位電視DVB-T    |                |
|                  | <b>V</b> 3  | 中祖综藝公           | TV    | 數位電視DVB_T    |                |
|                  | <b>A</b>    | 小社雷祖 PTS        | TV    | 數位電視DVB-T    |                |
| 排程表清單            | <b>V</b> 5  | 行動電視 DiMo       | TV    | 數位電視DVB-T    |                |
| 2                | 6           | 客家雷視 HTV        | TV    | 數位雷視DVB-T    |                |
|                  | 7           | 民視綜合台           | TV    | 數位電視DVB-T    |                |
| 播放清單             | <b>1</b> 8  | 交通雷視台           | TV    | 數位電視DVB-T    |                |
| r-d              | 9           | 民視新聞台           | TV    | 數位雷視DVB-T    |                |
|                  | 10          | Hi HD           | TV    | 數位電視DVB-T    |                |
| 電子節目表            | 11          | 台灣電視台           | TV    | 數位電視DVB-T    |                |
| 1                | 12          | 台視財經台           | TV    | 數位電視DVB-T    |                |
|                  | 13          | 健康娛樂台           | TV    | 數位電視DVB-T    |                |
|                  | 14          | 台視 Mobile Radio | Radio | 數位電視DVB-T    |                |
|                  | 15          | 華視 CTS          | TV    | 數位電視DVB-T    |                |
|                  | 16          | 華視教育頻道          | TV    | 數位電視DVB-T    |                |
|                  | <b>⊠</b> 17 | 華視休閒頻道          |       | 數位電視DVB-T    |                |
|                  |             |                 |       | NTIMITION OF |                |
|                  | 國家:         | 日間              |       | 頻道掃描         |                |
|                  | 服務類別:       | 數位電視DVB-T       | •     | 全頻率掃描        |                |

7. 關閉"媒體櫃"視窗則電視視窗將會顯示。

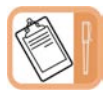

應用程式內建了頻道表,因此執行掃描時會使用此頻道表進行可接收到的頻道/節目的掃描。

# 

# 掃描頻道(進階使用者)

### 全頻率掃描

我們建議使用者先使用**頻道掃描**功能進行頻道掃描,如果仍有頻道遺漏,再使用**全頻率掃** 描重複進行掃描動作。

|             | (Å.)             | 4010 50 RI :       | 媒體櫃<br>取得+廣橋 |               | 0          |  |
|-------------|------------------|--------------------|--------------|---------------|------------|--|
| Al/er/Media | 築ー               | 頻適類別: 1            | 電視+廣播 €      |               | Q.<br>服務類別 |  |
|             | 國家: (<br>服務類別: ( | I■ 台灣<br>數位電視DVB-T | 2/3/:        | 頻適掃描<br>全頻率掃描 |            |  |

1. 點選**頻道管理**。

- 2. 在國家下拉清單中,選擇您所在的國家或區域。
- 3. 選擇想要的服務類別。
- 4. 按下全頻率掃描以開始節目掃描。

5. 如果您想要停止掃描,只要按下<mark>停止。</mark>

| 分類             | ∮<br>掃台中 |    | 20 % | 服務類別 |  |
|----------------|----------|----|------|------|--|
| <b>9</b> #E£A¥ |          | 停止 |      |      |  |
| 1 播放清單         |          |    |      |      |  |
|                |          |    |      |      |  |
| 電子節目表          |          |    |      |      |  |
| 電子前日表          |          |    |      |      |  |
| 電子前日表          |          |    |      |      |  |

6. 掃描之後,新的頻道/節目會儲存且列在視窗右方中。

| 쉬類                       | 順遊艇        | 夕福              | 網道範則  |                        | 服務類別            |   |
|--------------------------|------------|-----------------|-------|------------------------|-----------------|---|
| BRIL                     | VIII 1     | 由祖數位台           | TV    | 數位需組D\/R_T             | 198 6 21 XW 711 | _ |
| 84 (15 <del>(15</del> 19 |            | 中視新聞台           | TV    | 数位電視DVB-T<br>數位電視DVR-T |                 |   |
|                          | I 3        | 中視線藝台           | TV    | 數位電視DVB-T              |                 |   |
|                          | <b>A</b>   | 小社雷視 PTS        | TV    | 數位電視DVB-T              |                 |   |
| 排程表清單                    | <b>V</b> 5 | 行動雷視 DiMo       | TV    | 數位電視DVB-T              |                 |   |
| I                        | 6          | 客家雷視 HTV        | TV    | 數位電視DVB-T              |                 |   |
|                          | 7          | 民視綜合台           | TV    | 數位電視DVB-T              |                 |   |
| 播放清單                     | ▼ 8        | 交通電視台           | TV    | 數位電視DVB-T              |                 |   |
| ral .                    | ₹ 9        | 民視新聞台           | TV    | 數位電視DVB-T              |                 |   |
|                          | 10         | Hi_HD           | TV    | 數位電視DVB-T              |                 |   |
| 電子節目表                    | 11         | 台灣電視台           | TV    | 數位電視DVB-T              |                 |   |
|                          | 12         | 台視財經台           | TV    | 數位電視DVB-T              |                 |   |
|                          | 13         | 健康娛樂台           | TV    | 數位電視DVB-T              |                 |   |
|                          | 14         | 台視 Mobile Radio | Radio | 數位電視DVB-T              |                 |   |
|                          | 15         | 華視 CTS          | TV    | 數位電視DVB-T              |                 |   |
|                          | 16         | 華視教育頻道          | TV    | 數位電視DVB-T              |                 |   |
|                          | 17         | 華視休閒頻道          |       | 數位電視DVB-T              |                 |   |
|                          | L          |                 |       |                        |                 |   |
|                          | 國家         | 日常              |       | 頻迫掃描                   |                 |   |
|                          | 服務類別:      | 數位雷視DVR-T       |       | 全顧塞掃描                  |                 |   |

7. 關閉"媒體櫃"視窗則電視視窗將會顯示。

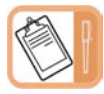

如果有關於清除目前節目表的警示視窗顯示,這表示執行掃描動作將會置換掉現有的節目表。按下確定以繼續掃描或是按下取消停止掃描的動作。

| ſ |   | 警示<br>已存在的節目清單將會被取代。確定要繼續嗎? |  |
|---|---|-----------------------------|--|
| l | 3 | 取消 確定                       |  |

### 手動新增頻道

如果您已經知道當地發送的某頻道頻率,您可以使用**手動新增頻道**來輸入頻道頻率,快速的增加一個頻道。

1. 按下媒體櫃的 💌 按鈕。

#### 2. 選擇手動新增頻道。

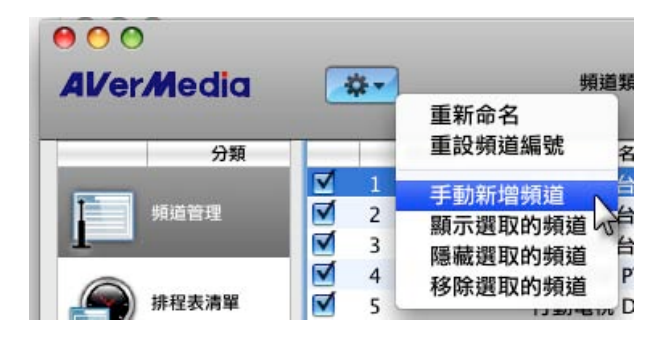

0

3. 輸入想要掃描的頻率接著按下

| 000         |          |                     | 媒體櫃              |           |      |   |
|-------------|----------|---------------------|------------------|-----------|------|---|
| Al/er/Media | ·尊•      | 頻道類別: 電             | 現+廣播 \$          |           | ٩    |   |
| 分類          | 頻道影      |                     |                  |           | 服務類別 | 1 |
|             | 1        | 頻率:                 | 533000           | kHz 🗘     |      |   |
| 頻道管理        | 2        | A REAL PROPERTY AND | -                |           |      |   |
| -           | ▼ 3      | 頻寬:                 | 6MHz             | -         |      |   |
| ▲ 推現表清留     | ▼ 4      | 訊號來源:               | 無訊驗              |           |      |   |
|             | V 6      |                     | ALC N I VICE AND |           |      |   |
|             | 7 7      | 訊號強度:               | 100              |           |      |   |
| 播放清單        | ▼ 8      | 訊號品質:               | _                |           |      |   |
| <b>1</b>    | ₹ 9      | HIS MOULD BE        | 100              |           |      |   |
|             | ☑ 10     | 「掃描」                | 加入               | 確定        |      |   |
| 電子節目表       | 11       |                     |                  |           |      |   |
| ~           | . 🗹 12 📖 |                     |                  |           |      |   |
|             | 13       | 健康娛樂台               | TV               | 數位電視DVB-T |      |   |
|             | 14       | 台視 Mobile Radio     | Radio            | 數位電視DVB-T |      |   |
|             | 15       | 華視 CTS              | TV               | 數位電視DVB-T |      |   |
|             | 16       | 華視教育頻道              | TV               | 數位電視DVB-T |      |   |
|             | ▶ 17     | 華視休閒頻道              | TV               | 數位電視DVB-T |      |   |
|             |          |                     |                  |           |      |   |
|             | 國家:      | 🔚 台灣                | :)               | 頻道掃描      |      |   |
|             | 服務類別:    | 數位電視DVB-T           | :                | 全頻率掃描     |      |   |
| 4           |          |                     |                  |           |      |   |

### 4. 按下 以儲存掃描到的頻道。

| 00               |              |                 | 媒體櫃          |                                                                                                    |      |
|------------------|--------------|-----------------|--------------|----------------------------------------------------------------------------------------------------|------|
| Al/er/Media      | -\$\$ *      | 頻道類別: 電視        | 見+廣播 🛟       |                                                                                                    | ٩    |
| 分類               | 頻道數          |                 |              |                                                                                                    | 服務類別 |
|                  | ₫ 1          | 頻率:             | 533000       | kHz 🗘                                                                                                    |      |
| 頻道管理             | 2            |                 | -            |                                                                                                    |      |
| 1                | 3            | 頻寬:             | 6MHz         |                                                                                                    |      |
|                  | ⊻ 4          |                 |              | \$15.5 B 10-1                                                                                                    |      |
| 排程表清單            | ✓ 5          | 訊號來源:           | 有訊號          | BERGEN T                                                                                                    |      |
|                  | 6            | 訊號強度:           | -            |                                                                                                    |      |
| 100 AT 141 10 00 | ₩ 7          |                 | 19           | and the second second sec |      |
| 播放清单             | ▼ 8          | 訊號品質:           |              |                                                                                                    |      |
|                  | ⊻ 9          |                 |              |                                                                                                    |      |
| 金子 御日書           | 10           | (掃描)            |              | 一確定                                                                                                    |      |
|                  | ✓ 11         |                 | -            |                                                                                                    |      |
| 0                | · · 12       |                 |              |                                                                                                    |      |
|                  | 13           | 健康 映業 台         | I V<br>Dedia | 数位電視DVB-I                                                                                                    |      |
|                  | ▼ 14<br>√ 15 | 首代 MODIle Radio | Kadio        | 数1型电税DVB-T                                                                                                    |      |
|                  | 15           | 華代で13           | TV           | 数位電視DVD-T                                                                                                    |      |
|                  | ▼ 10<br>▼ 17 | 華悦好自频道          | TV           | 數位電視DVB-T                                                                                                    |      |
|                  | • 1/         | 平抗(小川)頻道        | I V          | 数位電税UVD-1                                                                                                    |      |
|                  |              |                 |              |                                                                                                    |      |
|                  |              |                 |              |                                                                                                    |      |
|                  | 國家           | : 🔚 台灣          | :            | 頻道掃描                                                                                                    |      |
|                  |              | . (             |              | D ATTRIBUT                                                                                                    |      |
|                  | 服務類別         | · 數位電視DVB-T     | <u> </u>     | 全頻準掃描                                                                                                    |      |

5. 按下**確定**退出視窗。

### 操控電視

使用控制面板或是選單來操控電視。

### 使用控制面板操控

 使用上一頻道 ■ 和下一頻道 ■ 按鈕 來切換到上一個或是下一個可觀賞頻道。

#### 使用控制選單操控

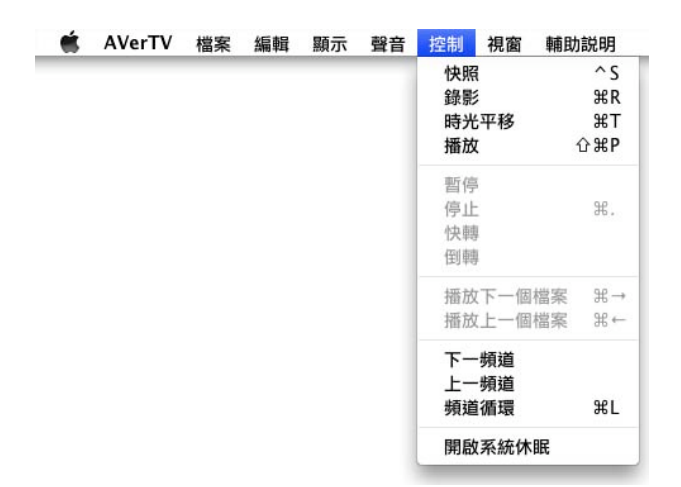

#### ■ 上一頻道

切換到上一個可觀賞頻道。

#### ■ 下一頻道

切換到下一個可觀賞頻道。

#### ■ 頻道循環

回到上一個收看的頻道。

### 使用鍵盤切換頻道

您也可以使用鍵盤來切換頻道。當您輸入頻 道號碼,該對應頻道將會在螢幕選單中被選 取。按下**Enter**鍵確定。

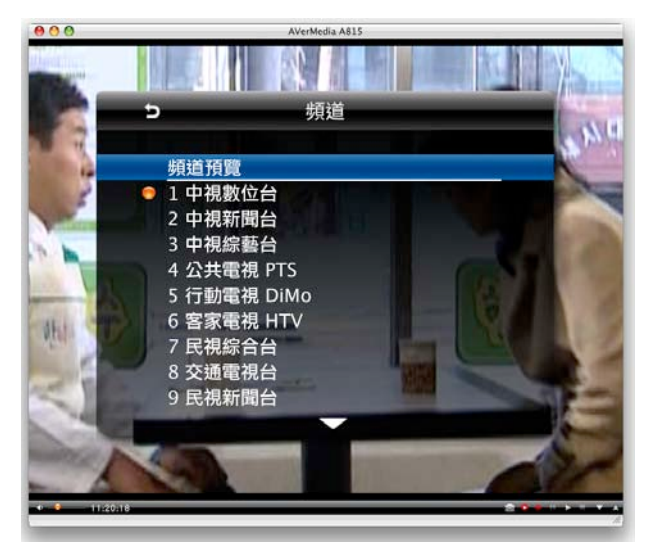

# 使用頻道表切換頻道

在控制面板上的頻道資訊區按下滑鼠,即可 顯示頻道表。再用滑鼠按下想要的頻道立即 切換。

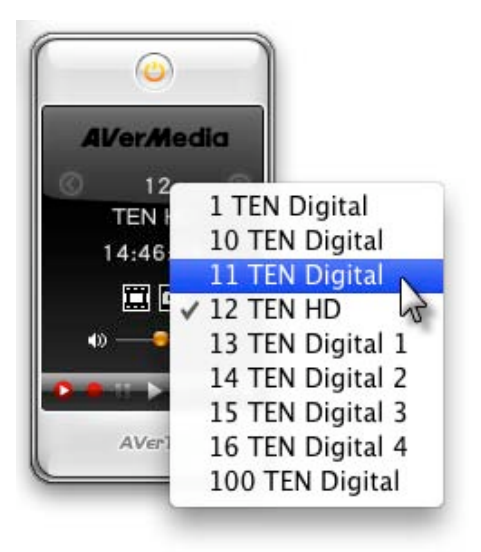

### 頻道預覽

頻道預覽功能能在螢幕上同時顯示4,9或 16個頻道的畫面。您可以同時清楚看到各頻 道現在正在播放甚麼內容。要選定觀賞某個 頻道,只要用滑鼠在該頻道預覽畫面上按兩 下即可。用滑鼠在某頻道畫面上點一下可以 只觀賞該節目並且凍結其他頻道。

要使用鍵盤操控頻道預覽功能,使用方向鍵移動選擇框,再按下Enter鍵收看所選取的頻道。或是按下Esc鍵退出頻道預覽模式。

要啟動頻道預覽功能,指向**顯示>開啟頻道** 預覽。

![](_page_19_Picture_5.jpeg)

![](_page_19_Picture_6.jpeg)

4X4

設成預設值

4 頻道預覽 (2x2)

![](_page_19_Picture_8.jpeg)

9 頻道預覽 (3x3)

![](_page_19_Picture_10.jpeg)

16 頻道預覽 (4x4)

![](_page_19_Picture_12.jpeg)

### 時光平移

「時光平移」功能 (TimeShift) 可以執行背 景錄影,讓您一邊錄電視/廣播節目,一邊 還可以隨意倒轉瀏覽已錄下的部分。而在播 放的同時,程式仍然會繼續執行錄影的功 能,這樣一來您絕對不會錯過電視/廣播節 目的任何片段。此外您還可以快轉跳過廣 告,或倒轉重播看過的部分。

■ 「時光平移」控制鍵

#### 使用控制面板操控

1. 🖸 按鈕啟動時光平移功能。

- 2. 按下 💵 按鈕以暫停時光平移。
- 按下□按鈕停止時光平移並回到即時電視節目。

#### 使用控制選單操控

| Ś | AVerTV | 檔案 | 編輯 | 顯示 | 聲音 | 控制 視窗 | 輔助説明        |
|---|--------|----|----|----|----|-------|-------------|
|   |        |    |    |    |    | 快照    | ^S          |
|   |        |    |    |    |    | 錄影    | ЖR          |
|   |        |    |    |    | (  | 時光平移  | ЖΤ          |
|   |        |    |    |    |    | 播放    | <b>☆</b> ℋΡ |
|   |        |    |    |    |    | 暫停    |             |
|   |        |    |    |    |    | 停止    | ¥.          |
|   |        |    |    |    |    | 快轉    |             |
|   |        |    |    |    |    | 倒轉    |             |
|   |        |    |    |    |    | 播放下一個 | 檔案 ∷⊣       |
|   |        |    |    |    |    | 播放上一個 | 檔案 ∷∺↔      |
|   |        |    |    |    |    | 下一頻道  |             |
|   |        |    |    |    |    | 上一頻道  |             |
|   |        |    |    |    |    | 頻道循環  | ЖL          |
|   |        |    |    |    |    | 開啟系統体 | 眠           |

#### ■ 時光平移

啟動時光平移。

#### ■ 暫停

暫停時光平移。

■ 停止

停止時光平移,回到即時電視/廣播節目。

#### 時光平移設定

在開始使用時光平移功能之前,請先檢查錄 影設定是否符合您的需要。

| 8. 37       | 🛃 💐 🖣                         |                 |        |
|-------------|-------------------------------|-----------------|--------|
| 一般 錄影       | 快照 搜尋時間點 鄭                    | 示 畫質            |        |
| 錄製格式:       |                               |                 |        |
|             | 自動                            | •               |        |
| □影片長!       | 叟:                            |                 |        |
|             | 60                            | 分鐘              |        |
| ☑ 分割檔察      | <b></b><br><b></b><br><b></b> |                 |        |
|             | DVD-DL光碟                      | \$ 8192 MB      |        |
| 影片檔案存       | 放路徑:                          |                 |        |
| /Users/aver | media/Movies                  |                 | 變更     |
| 聲音檔案存       | 放路徑:                          |                 |        |
| /Users/aver | media/Music                   |                 | ( 變更 ) |
| 檔案命名格       | 式:                            |                 |        |
| 日期_時間_訊     | 號來源_頻道名稱                      |                 |        |
| 時光平移使       | 用硬碟:                          |                 |        |
|             | Partition_1                   | 🗧 14.36 GB 剩餘空間 |        |
| 時光平移緩       | 衝大小:                          |                 |        |
|             | 2000                          | MB              |        |
| 10 st       | 商設值                           |                 |        |

- 1. 按下偏好設定頁面中的錄影 瓣 按 鈕。
- 2. 在一般狀況下,時光平移功能被啟動時,

會建立一個暫時的影像檔,而當您按下**停** 止按鈕關閉時光平移功能,該暫存檔就會 自動被移除。

 在時光平移使用硬碟區域中,您可以選 擇暫存影像檔的儲存路徑。

|       | ✓ Partition 1 | 14.36 GB 剩餘空間 |
|-------|---------------|---------------|
| 時光平移緩 | Partition_2   | )             |
|       | 2000          | МВ            |

4. 在時光平移緩衝大小區域中,您可以設

定暫存檔案的容量大小。預設值為 2000MB,最小值為200MB。

|      | Partition_1 | 😫 14.36 GB 剩餘空間 |
|------|-------------|-----------------|
| 時光平移 | 緩衝大小:       |                 |
| 0    | 2000        | MB              |

| 000         |                |                       | 媒體櫃                 |                |                   |                  |                    |                  |                |                  |
|-------------|----------------|-----------------------|---------------------|----------------|-------------------|------------------|--------------------|------------------|----------------|------------------|
| Al/er/Media | <b>\$</b> -    | 9-04-30 😫             | 11:00               | 0              |                   |                  |                    |                  | ٩              |                  |
| 分類          |                | 11:00                 | 12:00               | 13:00          | 14                | 4:00             | 15                 | :00              | 16:00          | 1                |
| 類道管理        | 1<br>中視數位台     | 01:00<br>再見了悲傷        | 01:00<br>中視午間新聞     | 02:00<br>伊甸團之東 |                   |                  | 01:00<br>大陸尋       | 奇精華版             | 01:00<br>大家來説笑 | 00::<br>神音       |
| 排程表清單       | 2<br>中視新聞台     | 01:00<br>家庭音樂廳        | 01:00<br>中視午間新聞     | 01:00<br>整點新聞  | 00:30<br>三十<br>分… | 00:30<br>快樂<br>生 | 00:30<br>美國萬<br>花筒 | 00:30<br>快樂<br>生 | 01:00<br>整點新聞  | 00::<br>快美<br>活王 |
| 播放清單        | 3<br>中視綜藝台     | 01:00<br>生活亮起來        | 01:00<br>達摩         | 01:00<br>大陸尋奇  | 01:00<br>天天好      | 建康               | 01:00<br>幸福殿的      | ž                | 01:00<br>健康人生  | 00:<br>截至<br>補配  |
| 電子節目表       | 4<br>公共電視 PTS  |                       |                     |                |                   |                  |                    |                  |                |                  |
|             | 5<br>行動電視 DiMo |                       |                     |                |                   |                  |                    |                  |                |                  |
|             | 6<br>客家電視 HTV  |                       |                     |                |                   |                  |                    |                  |                | Ļ                |
|             | 7<br>民視綜合台     | <u> </u>              |                     |                |                   |                  |                    |                  |                | ) 4 1 4          |
|             | 1              | 中視午                   | 間新聞                 |                |                   |                  |                    |                  |                |                  |
|             | 中視數位台          | 2009-04-30<br>影片長度: 0 | 0 12:00<br>01:00 新知 | 曾預約錄影          |                   |                  |                    |                  |                |                  |

# 使用EPG功能

電子節目表(EPG)是能提供您查詢接下來,甚至是整周節目表的服務。若您所在國家或是區

域系統商有提供電子節目表服務,只要按下**媒體櫃**頁面中的**電子節目表** 按下選單中的**檔案>開啟電子節目表**,就可以顯示電子節目表視窗。 按鈕,或是

首先在日期下拉選單中選擇想要查詢的日期,則視窗中顯示當天的節目表內容。

| 00           |                 |                                     | 媒體櫃             |                |          |         |              |         |                |                 |
|--------------|-----------------|-------------------------------------|-----------------|----------------|----------|---------|--------------|---------|----------------|-----------------|
| AVer Media   |                 | 009-04-30                           | 11:00           |                |          |         |              |         | ٩              |                 |
| 分類           | 20              | 009-05-02                           | 12:00           | 13:00          | 1.       | 4:00    | 15           | 5:00    | 16:00          |                 |
| <b>斯道</b> 管理 | 1<br>中視數位<br>20 | 009-05-03<br>009-05-04<br>009-05-05 | 01:00<br>中視午間新聞 | 02:00<br>伊甸園之東 |          |         | 01:00<br>大陸尋 | 奇精華版    | 01:00<br>大家來説笑 | 00::<br>神程<br>貝 |
| -            | 2 20            | 009-05-06                           | 01:00           | 1:00           | 00:30    | 00:30   | 00:30        | 00:30   | 01:00          | 00:             |
| 排程表清單        | 中視新聞台           | 家庭音樂廳                               | 中視午間新聞          | 整點新聞           | 三十<br>分… | 快樂<br>生 | 美國萬<br>花筒    | 快樂<br>生 | 整點新聞           | 快新活王            |
| -            | 3               | 01:00                               | 01:00           | 01:00          | 01:00    |         | 01:00        |         | 01:00          | 00::            |
| 播放清單         | 中視綜藝台           | 生活亮起來                               | 達摩              | 大陸尋奇           | 天天好      | 健康      | 幸福殿的         | 堂       | 健康人生           | 撤差              |

另外電子節目表視窗還能讓您設定預錄或收看節目。只要選擇您想要的節目,按下<mark>新增預約</mark> 錄影按鈕,系統就會執行您所設定的排程。

| 分類      |                                 | 11:00          | 12.00                      | 13:00          | 1                 | 4:00             | 15                 | :00              | 16:00          |             |
|---------|---------------------------------|----------------|----------------------------|----------------|-------------------|------------------|--------------------|------------------|----------------|-------------|
| 頻道管理    | 1<br>中視數位台                      | 01:00<br>再見了悲傷 | 01:00<br>中視午間新聞            | 02:00<br>伊甸園之東 |                   |                  | 01:00<br>大陸尋著      | 奇精華版             | 01:00<br>大家來説笑 | 0<br>*      |
| ● 排程表清單 | 2<br>中視新聞台                      | 01:00<br>家庭音樂廳 | <del>01:00</del><br>中視午間新聞 | 01:00<br>整點新聞  | 00:30<br>三十<br>分… | 00:30<br>快樂<br>生 | 00:30<br>美國萬<br>花筒 | 00:30<br>快樂<br>生 | 01:00<br>整點新聞  | 0<br>1<br>注 |
|         | 3<br>中視綜藝台                      | 01:00<br>生活亮起來 | 01:00<br>達摩                | 01:00<br>大陸尋奇  | 01:00<br>天天好      | 健康               | 01:00<br>幸福殿1      | Ê                | 01:00<br>健康人生  | 0<br>有<br>利 |
| 電子節目表   | 4<br>公共電視 PTS<br>5<br>行動電視 DiMo |                |                            |                |                   |                  |                    |                  |                |             |
|         | 6<br>客家電視 HTV                   |                |                            |                |                   |                  |                    |                  |                |             |
|         | 7<br>民視綜合台                      | <u> </u>       |                            | -              |                   |                  |                    |                  |                | ) 4         |
|         | -                               | 中視午            | 間新聞                        |                |                   |                  |                    |                  |                |             |

節目時間資料將會被自動帶入新排程中。在標題輸入排程的名稱,在執行動作中和預約錄 影結束時選項中指定動作然後按下確定。

|               | -      |                |                    |                                          |        |   | 01.00 | 00    |
|---------------|--------|----------------|--------------------|------------------------------------------|--------|---|-------|-------|
| 頻道管理          | a face | 標題:            | 甲視千間新闻             | 10 10 10 10 10 10 10 10 10 10 10 10 10 1 |        |   | 大家來説笑 | 神     |
|               |        | 執行動作:          | 錄影                 | •                                        |        |   | 01:00 | 貝.    |
| 并程表清單         | 預      | 約錄影結束時:        | 看電視                | Ð                                        |        |   | 整點新聞  | 快     |
|               | 1.1    | 服務類別:          | 數位電視DVB-T          | *                                        |        |   | 01:00 | 00    |
| <b>月</b> 播放清單 |        | <b>插</b> 道類別:  | 雷視+廣播              |                                          |        |   | 键康人生  | 御補    |
|               |        | TRAETRING .    |                    |                                          |        |   |       |       |
| 電子節目表         |        | 頻道:            | 1 中視數位台            | •                                        |        |   |       |       |
|               | 従:     | 4/30/2009 1    | 2:00 PM (*)        | 循環:〔無                                    | a      | • |       |       |
|               |        | SMTWT          | F S                | □ 星月                                     | #<br>Я |   |       |       |
|               |        | 1 2            | 3 4                | □ 星!                                     | 三      |   |       | ) 4 1 |
|               |        | 5 6 7 8 9      | 0 10 11<br>0 17 18 | □ 星月                                     | 四      |   |       |       |
|               |        | 19 20 21 22 23 | 24 25              | □ 星!                                     | 五      |   |       |       |
|               |        | 26 27 28 29 30 |                    |                                          | 1六     |   |       |       |
|               |        |                |                    | (二) 星界                                   | 8.11   |   |       |       |

如果您想要下載最新的節目表,按下 💌 按鈕 並選擇更新電子節目表。

| (2) 85  | 史利电丁即日                          | 21                | 4-00             | 17                 | -00              | 16:00          | 1 1-                    | 2-00                   | 18-00         | 1 1                       | 3-00                |
|---------|---------------------------------|-------------------|------------------|--------------------|------------------|----------------|-------------------------|------------------------|---------------|---------------------------|---------------------|
| 頻道管理    | 1<br>中視數位台                      |                   | 4:00             | 01:00<br>大陸尋       | 奇精華版             | 01:00<br>大家來説笑 | 00:30<br>神奇寶            | 00:30<br>烏龍派           | 01:00<br>偷龍轉鳳 | 01:00<br>中視新              | 司全球報                |
| ● 排程表清單 | 2<br>中視新聞台                      | 00:30<br>三十<br>分… | 00:30<br>快樂<br>生 | 00:30<br>美國萬<br>花筒 | 00:30<br>快樂<br>生 | 01:00<br>整點新聞  | 頁<br>00:30<br>快樂生<br>活王 | 山m<br>00:30<br>快樂<br>生 | 01:00<br>整點新聞 | 9<br>01:00<br>中視新<br>導(聯播 | 聞全球朝<br>母台)         |
| ■ 播放清單  | 3<br>中視綜藝台                      | 01:00<br>天天好      | 健康               | 01:00<br>幸福殿的      | 堂                | 01:00<br>健康人生  | 00:30<br>衛喜大<br>補帖      | 01:30<br>全能美1          | 良秀            | 00:30<br>中視<br>新          | 00:30<br>阿爸的<br>私房銷 |
| 電子節目表   | 4<br>公共電視 PTS<br>5<br>行動電視 DiMo |                   |                  |                    |                  |                |                         |                        |               |                           |                     |
|         | 6<br>客家電視 HTV                   |                   |                  |                    |                  |                |                         |                        |               |                           |                     |
|         | 7<br>民視綜合台                      | C                 | 0                |                    |                  | )              |                         |                        |               |                           | ) 4                 |
|         | -                               | 中視                | 新聞全              | 球報                 | 尊                |                |                         |                        |               |                           |                     |

# 調整畫面色彩與品質

若您想要調整電視畫面的色彩或是圖片品質,請依照以下步驟:

1. 按下偏好設定頁面中的畫質 」 按鈕。

|      | 色彩調整 畫質增豔 |      |
|------|-----------|------|
| 亮度:  | 0         | 0    |
| 對比:  | •         | 0    |
| 色相:  | 0         | 0    |
| 飽和度: | 0         | 0    |
| 鋭利度: | 0         | 5000 |

2、接著您可以拖曳調整亮度,對比,色相和飽和度直到畫面適當的呈現。

3. 如果您想要恢復預設值,只要按下設成預設值按鈕。

### 畫質增艷

您可以使用畫質增艷功能讓畫面更加的清晰與銳利,同時增加影像的色彩鮮豔度。畫面**分割 顯示與左右對照**兩種顯示方式可以讓您更容易調整到您想要的效果。

**1**. 按下偏好設定頁面中的畫質 💼 按鈕。

選擇要使用來調整影像的顯示方式。選擇停用則不使用畫質增艷功能,選擇一般顯示直接檢視套用畫質增艷後效果。選擇分割顯示或左右對照將影像垂直分割成左右兩個畫面,左邊畫面顯示使用畫質增艷調整後的結果。

![](_page_25_Figure_7.jpeg)

![](_page_25_Picture_8.jpeg)

3. 以軟體決定最適合的設定值,或是選擇自訂設定您想要的值。

![](_page_25_Picture_10.jpeg)

![](_page_26_Picture_1.jpeg)

SDTV設定只會套用於收看SDTV頻道時,而HDTV設定只會套用於收看HDTV頻道時。

# 滿屏掃描功能

某些發送頻道畫面的上方,側邊或下方可能會有一些線條或是黑邊。這些來自於發送訊號所 產生的影像問題,可以利用**滿屏掃描**功能改善。

要隱藏畫面邊緣:

**1.**按下**偏好設定**頁面中的**顯示** 按鈕。

2、設定一個適合的數值(0~20%)以改善畫面品質。

3. 選擇開啟以開啟滿頻掃描功能,或關閉以取消滿頻掃描功能。

![](_page_26_Picture_9.jpeg)

另一個啟動或關閉滿頻掃描的方法是,指向選單中的**顯示>滿屏掃描**。

下面比較圖中可以看出差異:

#### 使用滿屏掃功能前

![](_page_26_Picture_13.jpeg)

使用滿屏掃描功能後

![](_page_26_Picture_15.jpeg)

### 調整音量

在控制面板中,於音量表 **上**按 下並拖曳滑鼠以調高或降低音量。

![](_page_27_Picture_3.jpeg)

或是指向選單中的聲音>調高音量以增加音 量,或是指向選單中的聲音>降低音量以減 少音量大小。指向選單中的聲音>靜音可以 關掉聲音。

### 改變聲音輸出

![](_page_27_Picture_6.jpeg)

選擇聲音選單中的**立體聲、反向立體聲、** 左聲道或右聲道以改變聲音的輸出方式。按 下一個音軌在可用的聲音音軌間循環切換 或是直接選擇一個可用的音軌項目。

## 切換訊號來源

1. 指向選單中的顯示>訊號來源。

![](_page_27_Picture_10.jpeg)

 按下一個訊號來源在可使用的訊號來源 間切換。或是直接選擇一個可用的訊號來 源項目。

### 改變OSD設定

要改變電視視窗上的節目資訊顯示方式,請 依照以下步驟進行:

- 1. 按下偏好設定頁面中的顯示 歸 按 鈕。
- 2. 按下**其他**按鈕。

| OSD停留時間:<br>・・・・・・・・・・・・・・・・・・・・・・・・・・・・・・・・・・・・ | <ul> <li></li></ul> |    | <u>t</u> | - |
|--------------------------------------------------|---------------------|----|----------|---|
| ・・・・・・・・・・・・・・・・・・・・・・・・・・・・・・・・・・・・             | )SD停留時間:            |    |          |   |
| Teletext背景:<br>不透明<br>Closed Caption 背景:<br>半透明  | 1秒                  | 5秒 | 9秒       |   |
| 不透明 ◆<br>Closed Caption 背景:<br>¥透明 ◆             | 「eletext背景:         |    |          |   |
| Closed Caption 背景:<br>半透明                        | 不透明                 | •  |          |   |
| 半週明                                              | Closed Caption 背景:  |    |          |   |
|                                                  | 半透明                 |    |          |   |
|                                                  |                     |    |          |   |
|                                                  |                     |    |          |   |
|                                                  |                     |    |          |   |
|                                                  |                     |    |          |   |
|                                                  | *0 +* 75 *0 /*      |    |          |   |

3. 拖曳OSD停留時間調整OSD顯示的時

間。

**4.** 要設定Teletext和Closed Caption背景顏

色,在**Teletext 背景**和**Closed Caption** 背景區域中,從下拉選單中設定。

# 改變畫面顯示比例

顯示比例表示畫面寬度與高度的比率。要改 變畫面的顯示比例,依照下列步驟:

按

- 1. 按下偏好設定頁面中的顯示 赢 鈕。
- 2. 按下影像按鈕。

![](_page_28_Picture_5.jpeg)

 在固定顯示比例區域中,選擇關閉將會 以不維持原比例方式,延展畫面到整個電 視視窗。若選擇開啟,則會以保留原訊號 來源長寬比的方式來顯示。

- 或
- 1. 指向選單中的顯示>螢幕長寬比。

![](_page_28_Picture_9.jpeg)

2. 選擇你想要的顯示比例方式。

4:3 和16:9是一般家庭最常使用的 觀賞顯示比例,你可以選擇自訂以 調整你想要的顯示比例。或是選擇固 定顯示比例以保持原始訊號的影像

#### 長寬比例。

從以下圖片可以看出差異:

■ 關閉固定顯示比例

![](_page_28_Picture_15.jpeg)

開啟固定顯示比例

![](_page_28_Picture_17.jpeg)

### 控制電視視窗

在AVerTV選單中,您可以進行最小化 AVerTV for Mac的視窗到dock中,或是再度 恢復最小化的視窗。觀賞電視時隱藏其他所 有的程式視窗,以及關閉AVerTV for Mac軟 體。

| AVerTV                | 檔案                | 編輯     | 顯示        | 聲音 | 控制 | 視窗 | 輔助説明 |
|-----------------------|-------------------|--------|-----------|----|----|----|------|
| 關於 AV                 | erTV fo           | or Mac |           |    |    |    |      |
| 偏好設定                  | E                 |        | Ж,        |    |    |    |      |
| 連結到                   |                   |        | •         |    |    |    |      |
| 隱藏 AV<br>隱藏其他<br>顯示全音 | erTV fo<br>ይ<br>β | or Mac | HЖ<br>НЖブ |    |    |    |      |
| 離開 AV                 | erTV fo           | or Mac | ЖQ        |    |    |    |      |

#### ■ 隱藏 AVerTV for Mac

將 AVerTV for Mac 的視窗縮小到Dock中。

#### ■ 隱藏其他

隱藏除了 AVerTV for Mac 之外的其他所有 視窗。

#### ■ 顯示全部

顯示所有隱藏的視窗。

#### ■ 離開AVerTV for Mac

關閉AVerTV for Mac應用軟體。

![](_page_29_Picture_10.jpeg)

#### ■ 縮到最小

將 AVerTV for Mac 的視窗縮小到Dock中。

#### ■ 縮放

按此功能以改變AVerTV for Mac的視窗尺寸。

#### ■ 顯示媒體櫃

開啟/關閉Media Box。

#### ■ 精簡模式 / 完整模式

在精簡模式下,選擇完整模式以顯示 AVerTV 控制面板;當在完整模式下,選擇 精簡模式以隱藏AVerTV控制面板。

#### ■ 精簡模式

![](_page_29_Picture_20.jpeg)

#### ■ 完整模式

![](_page_29_Picture_22.jpeg)

#### ■ 將此程式所有視窗移至最前

將所有AVerTV for Mac的視窗帶到桌面最前方。

![](_page_30_Picture_1.jpeg)

在此選擇一個您想要的控制面板樣式,**水平** 顯示,垂直顯示或是組合顯示的。

# 視窗大小設定

有4種視窗大小選項:一半大小,來源大小,最大視窗以及進入全螢幕。指向選單中的顯示然後選擇想要的視窗大小。

![](_page_30_Picture_5.jpeg)

![](_page_30_Picture_6.jpeg)

■ 來源大小

![](_page_30_Picture_8.jpeg)

■ 最大視窗

■ 進入全螢幕

![](_page_31_Picture_4.jpeg)

![](_page_32_Picture_1.jpeg)

安裝AVerTV for Mac之後,您可以使用Mac來作為您的個人錄影機,錄下喜歡的電視節目, 或者擷取外部訊號的影像並儲存到硬碟中。此外,您也可以分割錄影檔案以燒錄成CD或是 DVD光碟中。在錄影之前,確定儲存設定與錄製設定已經符合您的需要。

# 錄影儲存設定

| <b>1.</b> 按下 <b>偏好設定</b> 頁面 | 中的錄影 選 按鈕。                                               |    |
|-----------------------------|----------------------------------------------------------|----|
| <b>8</b> ]<br>              | ● ● ● ● ● ● ● ● ● ● ● ● ● ● ● ● ● ● ●                    |    |
| \$                          | 製格式:<br>自動                                               |    |
|                             | 影片長度:     60     分鐘       分割檔案:                          |    |
| 要5<br>/ L                   | DVD-DL光碟 \$ 8192 MB<br>片檔案存放路徑:<br>sers/avermedia/Movies | 變更 |
| 聲<br>/u<br>檔                | 音檔案存放路徑:<br>sers/avermedia/Music<br>案命名格式:               | 變更 |
| 日                           | 明_時間_訊號來源_頻道名稱<br>光平移使用硬碟:                               |    |
| 時                           | rartition_1 ▼ 14.36 GB 剩餘空<br>光平移緩衝大小:<br>2000 MB        |    |
| C                           | 設成預設值                                                    |    |

- 預設值以"日期", "時間", "訊號來源"和"頻道名稱"為檔案命名。要自訂您的檔名規則,按下自訂按鈕。
- 3. 指定檔案存放路徑資料夾,按下變更按鈕以改變您想要儲存的資料夾路徑。
- 4.影片長度選項讓您可以自訂錄影時間的長度,若沒有勾選該選項,則系統會根據您的硬 碟空間大小為上限錄製最大的檔案。
- 5、若要燒錄錄製的檔案到光碟中,如VCD片(650 MB)、DVD片(4096 MB)或DVD-DL片(8192

MB),可使用分割檔案功能。勾選分割檔案選項,然後在下拉選單中選擇適當的影片大小之後,錄製的檔案就會在超過設定大小時進行分割。若要自訂大小,在下拉選單中選擇 自訂後直接輸入想要的數值。

![](_page_33_Figure_2.jpeg)

![](_page_33_Picture_3.jpeg)

按下**檔案命名格式**區塊中的自訂按鈕即可自訂錄影檔名,可以在預覽區塊中檢視設 定內容。

| 0 · · · · · · · · · · · · · · · · · · · | 快照 提尋時間點 顯示   | 颜色調整            |   |
|-----------------------------------------|---------------|-----------------|---|
| 錄製格式:                                   | 檔案命名格式:       | ☑ 日期            |   |
|                                         |               | ☑ 時間            |   |
| □ 影片長度                                  |               | ☑ 訊號來源          |   |
| _ or i ha                               |               | ☑ 頻道名稱          |   |
| _                                       |               | □ 節目名稱          |   |
| □ 分割檔案                                  |               | 自訂              |   |
| 檔案存放路徑                                  | 分隔符號:         | 底線 () 🗘         |   |
| /Users/aver                             | 75.85         |                 | _ |
| 檔案命名格式                                  | 預見・           | 口舟」时间_武派朱源_剪逗石柄 |   |
| 日期_時間_訊                                 | 取消            | 前確定             | _ |
| 時光平移使用                                  | ]硬碟:          |                 |   |
|                                         | Partition_1 🛟 | 24.88 GB 剩餘空間   |   |
| 時光平移緩衝                                  | 5大小:          |                 |   |
|                                         | 2000          | MB              |   |
|                                         |               |                 |   |

# 錄製格式設定

**1.**按下**偏好設定**頁面中的錄影 按鈕。

| 00            |                 |             |        |        | 錄影 |  |
|---------------|-----------------|-------------|--------|--------|----|--|
| 8 8           |                 | 2           |        |        |    |  |
| 一般錄           | / 快照            | 搜尋時間點       | 顯示     | 畫質     |    |  |
| 100 3-3-3     | / I/Am          | 12434010161 | THE AL | 100.34 |    |  |
|               |                 |             | _      |        |    |  |
| 豪製格式          | :               |             |        |        |    |  |
| 錄製格式          | :<br>✓ 自動       |             |        |        |    |  |
| 康製格式          | :<br>✓ 自動<br>只錄 | 聲音          |        |        |    |  |
| 錄製格式<br>一影片 5 | :<br>✓ 自動<br>只錄 | 聲音          |        |        |    |  |

2. 在錄製格式下拉選單中,選擇您想要用來錄製的格式。

#### 格式說明:

| 錄製格式 | 描述                   |
|------|----------------------|
| 自動   | 將目前的節目錄製儲存到硬碟中。      |
| 只錄聲音 | 將目前節目中的聲音部分錄製儲存到硬碟中。 |

# 使用錄製功能

要錄製電視/廣播節目,依照以下步驟:

1. 按下控制面板上的錄影按鈕 🖸。

2. 若要停止錄製,按下停止按鈕 🖬 以終止錄影並回到即時電視視窗。

#### 或

1. 指向選單中的控制>錄影以開始錄影。

2. 指向選單中的控制>停止即可停止錄影。

# 預約錄影

| New<br>New | 15 TEN Digit<br>15 TEN Digit | 1:00                                        | 00/04/15 10:30                                            | 10000                                           |                                                            |                                                 | and the second second se |
|------------|------------------------------|---------------------------------------------|-----------------------------------------------------------|-------------------------------------------------|------------------------------------------------------------|-------------------------------------------------|----------------------------------------------------------------------------------------------------|
| New        | 15 TEN Digit                 |                                             | 09/04/15 19:50                                            | 퐸                                               |                                                            | 自動                                              | 看電視                                                                                                    |
| New        |                              | 1:00                                        | 09/04/16 19:30                                            | 無                                               |                                                            | 自動                                              | 看電視                                                                                                    |
| The fit    | 11 TEN Digital               | 1:00                                        | 09/04/23 17:30                                            | 無                                               |                                                            | 自動                                              | 看電視                                                                                                    |
| 新増預約行程     | 1 中視數位台                      | 1:00                                        | 09/04/30 12:00                                            | 無                                               |                                                            | 自動                                              | 看電視                                                                                                    |
|            |                              |                                             |                                                           |                                                 |                                                            |                                                 |                                                                                                    |
|            |                              |                                             |                                                           |                                                 |                                                            |                                                 |                                                                                                    |
|            |                              |                                             |                                                           |                                                 |                                                            |                                                 |                                                                                                    |
|            |                              |                                             |                                                           |                                                 |                                                            |                                                 |                                                                                                    |
|            |                              |                                             |                                                           |                                                 |                                                            |                                                 |                                                                                                    |
|            |                              |                                             |                                                           |                                                 |                                                            |                                                 |                                                                                                    |
|            |                              |                                             |                                                           |                                                 |                                                            |                                                 |                                                                                                    |
|            |                              |                                             |                                                           |                                                 |                                                            |                                                 |                                                                                                    |
|            |                              |                                             |                                                           |                                                 |                                                            |                                                 |                                                                                                    |
|            |                              |                                             |                                                           |                                                 |                                                            |                                                 |                                                                                                    |
|            |                              |                                             |                                                           |                                                 |                                                            |                                                 |                                                                                                    |
|            |                              |                                             |                                                           |                                                 |                                                            |                                                 |                                                                                                    |
|            |                              |                                             |                                                           |                                                 |                                                            |                                                 |                                                                                                    |
|            |                              |                                             |                                                           |                                                 |                                                            |                                                 |                                                                                                    |
| -          | alarah 1.5.6 milan 4.4       |                                             |                                                           |                                                 |                                                            |                                                 |                                                                                                    |
|            | 新增預約                         | 行桯                                          |                                                           |                                                 |                                                            |                                                 |                                                                                                    |
|            |                              |                                             |                                                           |                                                 |                                                            |                                                 |                                                                                                    |
|            |                              |                                             |                                                           |                                                 |                                                            |                                                 |                                                                                                    |
| 動合ム        | 2009-04-30 1                 | 12:00                                       |                                                           |                                                 |                                                            |                                                 |                                                                                                    |
| <b> </b>   | 影片 三度: 1:0                   | 0                                           |                                                           |                                                 |                                                            |                                                 |                                                                                                    |
|            | 數位台                          | 新增預約<br>新增預約<br>數位台 2009-04-30<br>影片長度: 1:0 | 新增預約行程<br>新增預約行程<br>數位台<br>2009-04-30 12:00<br>影片長度: 1:00 | 新增預約行程<br>數位台<br>2009-04-30 12:00<br>影片長度: 1:00 | 新增預約行程<br>數位台 2009-04-30 12:00 影片長度: 1:00 03/04/30 12:00 第 | 新增預約行程<br>對位台<br>2009-04-30 12:00<br>影片長度: 1:00 | 新增預約行程<br>數位台 2009-04-30 12:00 影片長度: 1:00 09/04/30 12:00 兼                                                                                                    |

**排程表**讓你可以設定啟動AVerTV for Mac進行錄製或觀看電視/廣播節目的排程清單。你可以 設定要錄影的日期跟時間,並且設定錄影長度。

要打開排程表或是新增一個錄影或啟動排程,依照下列步驟:

或

1. 指向選單中的檔案>開啟預約錄影。

![](_page_35_Picture_8.jpeg)

2. 以下視窗將會顯示:

| 分類     |                                                                                      |                                                                                                    |                                                                               | 16:00 |       |
|--------|--------------------------------------------------------------------------------------|----------------------------------------------------------------------------------------------------|-------------------------------------------------------------------------------|-------|-------|
|        | 標                                                                                    | 題: 中視午間新聞                                                                                             |                                                                               | 01:00 | 00:   |
| 朔迫曾埋   | 執行動                                                                                  | 作:「錄影                                                                                                 | •                                                                             | 大家來說笑 | 神     |
|        |                                                                                      |                                                                                                    |                                                                               | 01:00 | 00    |
| 静程表清單  | 預約錄影結束                                                                               | 時:  看電視                                                                                               | •                                                                             | 整點新聞  | 快     |
| 2      | 服務類                                                                                  | 別: 數位電視DVB-T                                                                                          | \$                                                                            | 01:00 | 00    |
| 1 播放清單 |                                                                                      |                                                                                                    |                                                                               | 健康人生  | 歡     |
|        | 頻道類                                                                                  | 別: 電視+廣播                                                                                              | •                                                                             |       | 110.4 |
| 雪子節日表  | 頻                                                                                    | 道: 1 中視數位台                                                                                            | \$                                                                            |       |       |
|        | 後: 4/30/2<br><b>000</b><br><b>5</b> M T<br>5 6 7<br>12 13 14<br>19 20 21<br>26 27 28 | April 2009 PM<br>April 2009<br>W T F S<br>1 2 3 4<br>8 9 10 11<br>15 16 17 18<br>22 23 24 25<br>29 30 | 循環: 無     星期一     星期二     星期三     星期三     星期二     星期五     星期五     星期五     星期五 |       | )     |
|        | 影片画度。                                                                                | 0 (時:分)                                                                                               | □星期日                                                                          |       |       |

3. 在標題文字方塊中輸入想要的排程名稱。

4. 執行動作下拉方塊中:

• 選擇看電視以觀看電視或是收聽廣播節目。

• 或是選擇錄影以錄影電視/廣播節目以供事後收看或收聽。

5. 在預約錄影結束時下拉選單中,選擇排程錄影結束之後系統要繼續執行的動作。在選單

中選擇一個適合的狀態:

- 看電視:切換到即時電視模式。
- 離開: 關閉AVerTV for Mac應用程式。
- 休眠:關閉螢幕以及硬碟,或是儲存各項設定後關掉您的電腦,此設定動作會依據您的 系統設定值。
- 關機:關掉電腦。

6. 在頻道選單中,選擇想要錄製的頻道號碼。

7. 您可以設定執行錄影或觀看節目的時間,有5種循環錄影頻率可以選擇,無、每日、每

週、週末或自訂。

- 選擇無表示只在選取日期的選取時段執行單次工作項目。
- 選擇每日表示在每天的選取時段執行工作項目。
- 選擇每週表示在每個星期的選取日期、選取時段執行工作項目。
- 選擇週末表示在每個星期六與日的選取時段執行工作項目。
- 選擇自訂以勾選想要的一星期中的哪幾天,在所選取的時段執行工作項目。
- 8. 如果您在步驟四選擇**看電視**,此時只需按確定完成設定;若您在步驟四選擇的是錄影, 您還必須進行下列步驟。
- 9. 按下格式,您可以決定檔案格式,分割檔案大小。

**10.**完成後,請按確定按鈕儲存新增的工作表,或按取消按鈕放棄剛才的變更。

如果您想要刪除所選的排程,按下 🚺 按鈕,或是按下 🚺 進行編輯變更。

![](_page_37_Picture_11.jpeg)

如果您所正在設定的排程與已有排程衝突,將會跳出排程衝突警示對話框,請調整正在設定的排程日期或是時間。

![](_page_37_Picture_13.jpeg)

![](_page_37_Picture_14.jpeg)

![](_page_37_Picture_15.jpeg)

預約錄影排程在設定時間點啟動時,若AVerTV for Mac軟體處於關閉狀態下,錄影動作會自動切換成無聲錄影模式。

### 播放錄影節目

您所錄製下來的每個電視/廣播節目會儲存在所設定的資料夾中,在**播放清單**中可以到所有的 檔案列表。

![](_page_38_Picture_3.jpeg)

播放錄影檔案:

- 1. 按控制面板上的播放按鈕 ▶ 開始播放。
- 2. 2 和 2 按鈕以播放上一個或下一個播放清單中的檔案。
- 3. 使用■ 和 按鈕以暫停和停止檔案播放。
- 4. 當您想要倒轉或是快轉,可以使用播放搜尋棒來倒轉或是快轉。 也可以按下控制面板或
   是Apple遙控器上的 ◄< 按鈕來倒轉以及 ▶▶ 按鈕來快轉。</li>
   或
- 1. 使用控制選單中的各選項來進行播放控制。

| Ś. | AVerTV | 檔案 | 編輯 | 顯示 | 聲音 | 控制                   | 視窗 輔              | 助説明           |
|----|--------|----|----|----|----|----------------------|-------------------|---------------|
|    |        |    |    |    |    | 快照                   | ł                 | ^ S           |
|    |        |    |    |    |    | 錄影                   | 1                 | ₩R            |
|    |        |    |    |    |    | 時光                   | 平移                | ЖT            |
|    |        |    |    |    |    | 播放                   | ξ                 | ŵЖР           |
|    |        |    |    |    |    | 暫停<br>停止<br>快轉<br>倒轉 | 5<br>             | ж.            |
|    |        |    |    |    |    | 播放<br>播放             | (下一個檔)<br>(上一個檔)  | ξ ∷∺→<br>ξ ∺+ |
|    |        |    |    |    |    | 下一<br>上一<br>頻道       | -頻道<br>-頻道<br>這循環 | ℋL            |
|    |        |    |    |    |    | 開啟                   | q系統休眠             |               |

#### ■ 繼續/暫停

繼續或暫停(播放中的,錄影中的和時光平移)。

■ 停止

停止錄影,播放,時光平移或頻道預覽。 退出全螢幕模式回到預設大小。

#### ■ 快轉

將影片向前快轉。

■ 倒轉

將影片往回轉。

#### ■ 播放下一個檔案

選擇播放清單下一個檔案。

#### ■ 播放上一個檔案

選擇播放清單上一個檔案。

![](_page_39_Picture_14.jpeg)

滑鼠不動3秒後,播放搜尋控制桿會自動隱藏。

![](_page_39_Picture_16.jpeg)

直接拖曳要播放的影像檔到dock的AVerTV for Mac圖示上,或是拖曳檔案到播放視

#### 窗,即可立即播放該影片。

若您想要自訂播放清單,依照以下步驟

1. 指向檔案>開啟播放清單以開啟播放清單。

![](_page_40_Picture_4.jpeg)

或

![](_page_40_Picture_6.jpeg)

2. 按 🕨 鈕播放所選的檔案。

![](_page_41_Figure_1.jpeg)

要設定重複播放錄影檔案的模式:

| 000                                                                                                    |                         |
|----------------------------------------------------------------------------------------------------|-------------------------|
| <ul> <li>□</li> <li>○</li> <li>○</li></ul> |                         |
| 執行AVerTV for Mac:                                                                                                    | ☑ 當接上裝置時                |
|                                                                                                    | ☑ 長按Apple Remote的Menu按鈕 |
| Teletext顯示模式:                                                                                                    | 浮動視窗模式                  |
| 系統休眠設定:                                                                                                    | 休眠                      |
|                                                                                                    | 30 分鐘                   |
| 選擇控制面板模式:                                                                                                    | 〔組合顯示                   |
| 重播模式:                                                                                                    | 重播所有檔案                  |
| 頻道預覽:                                                                                                    | 2X2                     |

2. 在重播模式區中選擇想要的重播模式。

|       | 取消重播     |  |
|-------|----------|--|
| 重播模式: | ✓ 重播所有檔案 |  |
|       | 重播單檔     |  |
|       | 重播單檔     |  |

- 取消重播:不要重複。
- 重播所有檔案:重複所有播放清單中的檔案。
- 重播單檔:重複播放清單中所選的單一檔案,或是重複播放目前正在播放的檔案。

### 自訂跳轉的時間間隔

您可以設定倒轉或是快轉的間隔時間。最小值是10秒,最大值是60秒。

|            | 搜尋時間點      |  |
|------------|------------|--|
| 6 💕 💻 🛛    | 🔊 🔝 🛄      |  |
| 一般 錄影 快照 提 | 專時間點 顯示 畫質 |  |
|            |            |  |
| 自訂跳轉的時間間隔  |            |  |
|            | 倒轉: 10 秒   |  |
|            | 快轉: 60 秒   |  |

# 子母畫面PIP顯示功能

使用子母畫面功能,您可以同時觀賞電視並且播放已錄製的節目。

1、要啟動子母畫面功能,指向顯示>子母畫面。

![](_page_42_Picture_11.jpeg)

- 2. 選擇想要的子母畫面位置。
- 3、選擇開啟選項以啟動子母畫面功能,選擇子母畫面>關閉選項關閉子母畫面功能。

![](_page_43_Figure_3.jpeg)

![](_page_43_Figure_4.jpeg)

此外,系統預設值為在主要畫面播放錄製的影片,在子畫面播放即時電視節目,如果要兩者 切換,按子畫面下方的 量 鍵。要關閉子畫面視窗,按下 基 鍵。

# 影像擷取

當您在電腦螢幕上收看電視節目或影片時,可用AVerTV for Mac應用程式來擷取想要的畫面,並應用在您的文件、簡報或網頁上。在開始擷取影像之前,先設定擷取影像將要儲存的資料夾。

# 擷取電視及影片畫面

1. 指向選單控制>快照開始擷取畫面。

或

1. 按下控制面板上的快照 🔤 按鈕。

### 擷取連續的影像畫面

若要擷取一連串的連續畫面,步驟如下:

| 1. 按下 <b>偏好設定</b> 頁面中的 <mark>快照</mark> | 快照 | 按鈕。 |
|----------------------------------------|----|-----|
|                                        |    |     |

| • 🔿 🔿 (快)                 | 底     |
|---------------------------|-------|
| 💽 💕 💻 🛋 🛄 👘               |       |
| 一般 錄影 快照 搜尋時間點 顯示 畫質      |       |
| J 歴史系iDhoto               |       |
| ★ 陸山主iFilioto             |       |
|                           |       |
| 清均理物:                     |       |
|                           |       |
|                           |       |
| 时间间起。                     |       |
| 1 利利                      |       |
| 檔案存放路徑:                   |       |
| /Users/avermedia/Pictures | 變更    |
| <b>授安会</b> 夕枚式 ·          |       |
|                           | (自訂)) |
| 日期_時間_訊號來源_頻道名稱           |       |
| ( 設成預設值 )                 |       |
|                           |       |
|                           |       |

2、 選擇**匯出至iPhoto**選項可以將擷取下來的照片存到指定的路徑並同時輸出到iPhoto中。

3. 在檔案格式選項中,您可以選擇想要的檔案格式。提供四種格式選項如下:

- PNG
- BMP
- JPEG
- TIFF
- 4. 在連拍張數選項中,輸入您一次想擷取的畫面數量。
- 在時間間距選項中,輸入您所期望的影像擷取的間隔時間。例如若您輸入10秒,那麼每 隔10秒就會有一張畫面被擷取。
- 6. 要改變儲存擷取影像檔案存放路徑資料夾,按下變更按鈕。
- 7. 要自訂您的檔名規則,按下檔案命名格式中的自訂按鈕。

|  |  | 按下 <b>檔案命名格式</b> 區塊中的自訂一按鈕即可自訂圖檔名,可以在預覽區塊中檢視設定<br>內容。 |
|--|--|-------------------------------------------------------|
|--|--|-------------------------------------------------------|

| о<br>в от от от от от от от от от от от от от |            | 快照                |
|-----------------------------------------------|------------|-------------------|
| 一般錄影快期                                        | 日 搜尋時間點 顯示 | 畫質                |
| ☑ 匯出至iPh                                      | 檔案命名格式:    | ☑日期               |
| 檔案格式:                                         |            | ☑ 時間              |
| PN                                            |            | ☑ 訊號來源            |
| 連拍張數:                                         |            | ☑ 頻道名稱            |
| 5                                             |            | 節目名稱              |
| 時間間距:                                         |            | 自訂                |
| 1                                             | 分隔符號:      | €線() ↓            |
| 檔案存放路徑                                        | 75 86 .    |                   |
| /Users/averm                                  | 預覧・        | 口朔_时间_訊號來源_頻道名稱 更 |
| 檔案命名格式                                        | 取消         | → 確定              |
| 日期_時間_訊號來調                                    | 1_頻道名稱     |                   |
| 設成預設值                                         |            |                   |
|                                               |            |                   |

# 其他設定

# 設定電源選項

您可以利用此處設定在某個時間將電腦關閉或讓您的電腦進入休眠、關機、離開應用程式或登出的狀態。

![](_page_46_Picture_4.jpeg)

2. 在系統休眠設定區域選擇想要的休眠模式。

| 00                | 一般                      |
|-------------------|-------------------------|
| 🔟 🐠 🚚 🔍 💻         |                         |
| 一般 錄影 快照 搜尋時間點 顯示 | 畫質                      |
| 執行AVerTV for Mac: | ☑ 常接上裝置時                |
| mistreit for inte | ✓ 長按Apple Remote的Menu按鈕 |
|                   | 離開                      |
| Teletext顯示模式:     | 使用者登出                   |
| 系統休眠設定:           | ✓ 休眠                    |
|                   | 關機                      |
|                   | 30 //6=                 |
| 選擇控制面板模式:         | 組合顯示                    |
| 重播模式:             | 重播所有檔案                  |

3. 選擇好想要的休眠模式之後,再選擇一個執行時間。

![](_page_47_Picture_2.jpeg)

4. 指向選單控制>開啟系統休眠。

| Ś. | AVerTV | 檔案 | 編輯 | 顯示 | 聲音 | 控制                   | 視窗 輔             | 助説明                     |
|----|--------|----|----|----|----|----------------------|------------------|-------------------------|
|    |        |    |    |    |    | 快照<br>錄影<br>時光<br>播放 | 。<br>:平移         | 个 S<br>第R<br>第T<br>企 第P |
|    |        |    |    |    |    | 暫停<br>停止<br>快轉       |                  | Ж.                      |
|    |        |    |    |    |    | 播放<br>播放             | (下一個檔案<br>(上一個檔案 | £ H+→<br>E H+           |
|    |        |    |    |    |    | 下一<br>上一<br>頻道       | 頻道<br>頻道<br>循環   | жL                      |
|    |        |    |    |    | (  | 開啟                   | 系統休眠             |                         |

更多詳細說明,請看以下列表:

| 時間設定模式          | 描述                                |
|-----------------|-----------------------------------|
| 現在              | 您的電腦會在10秒後進入所選的模式。                |
| 30/60/90/120 分鐘 | 您的電腦將會在30/60/90/120 分鐘之後進入所選的模式中。 |
| 如果你想要清除現有的計時,   | 指向選單 <b>控制&gt;關閉系統休眠</b> 。        |

### 軟體資訊

顯示AVerTV for Mac應用軟體的版本與其他資訊。

1. 指向選單中的AVerTV>關於AVerTV for Mac。

![](_page_48_Picture_4.jpeg)

2、您可以在此看到AVerTV for Mac的版本資訊。

### 客戶服務

如果您需要更多的支援資訊,可以連結到所在區域的AVerMedia網站。

1、指向選單中的AVerTV>連結到。

![](_page_48_Picture_9.jpeg)

 選擇產品資訊以連結到產品資訊網頁,或是選擇技術支援以連結到技術支援網頁。請先 確定您可以正確連線到網際網路。

## Teletext (此功能僅針對PAL / SECAM / DVB-T系統,台灣 地區不支援此功能)

文字廣播(Teletext)功能讓觀賞電視更加的多采多姿,因為此功能可使您獲得最新的電視節 目表、最即時的新聞、股票訊息、音樂會或劇場資訊等等。但如果您所居住的地方沒有發送 文字廣播的訊號,則您就無法獲得此項服務。除了電視模式可以觀看Teletext資料之外,錄影 與時光平移模式,也可以觀看Teletext資料。請從選單中的**顯示方式>Teletext**選擇各項功能 操作。使用鍵盤輸入Teletext頁數以直接切換到想看的Teletext頁面。

![](_page_49_Picture_3.jpeg)

#### ■ 開啟/關閉

如果Teletext未開啟,按下開啟以瀏覽Teletext資訊。

#### ■ 顯示

選擇顯示以顯示隱藏的項目。

#### ■ 鎖定

鎖定目前所在子畫面,接下來傳輸的子畫面會被儲存在快取中以供後來使用。

#### ■ 首頁

回到Teletext第100首頁,但是第100頁可能不是最初的頁面。

#### ■ 跳至上一筆歷史紀錄

移到歷史紀錄中的上一頁,此選項對於瀏覽數個頁面之後有作用。

#### ■ 跳至一筆歷史紀錄

移到歷史紀錄中的下一頁,此選項對於瀏覽數個頁面之後有作用。

#### ▶ 換至前一頁

切換到前一頁。

#### ■ 換至下一頁

切換至下一頁。

#### ■ 上一子畫面

切換到前一個子畫面。

#### ■ 下一子畫面

切換到下一個子畫面。

![](_page_50_Picture_13.jpeg)

跳到紅色所對應的Teletext頁面。

![](_page_50_Picture_15.jpeg)

跳到綠色所對應的Teletext頁面。

#### <mark>(</mark>黃色)

跳到黃色所對應的Teletext頁面。

#### **(**藍色)

跳到藍色所對應的Teletext頁面。

#### ■ 自動偵測語言

根據您所在地區自動偵測語言。或是您可以直接選取想要的語言。

#### Teletext模式

Teletext模式有兩種,Window模式和Overlay模式。要選取想要的模式:

- **1.**按下**偏好設定**頁面中的**顯示** 歸 按鈕。
- 2. 在Teletext 顯示模式下拉選單中選擇想要的模式。

| - W 10- |           | <b>.</b> |  |
|---------|-----------|----------|--|
| 般錄影快照搜  | 尋時間點 願示 顏 | 色調整      |  |

#### ■ 浮動視窗模式:

要開啟一個新的Teletext視窗,指向顯示>Teletext>開啟。

![](_page_51_Picture_7.jpeg)

-

取出歷史清單中的上一個頁面。此命令在歷史清單中已經有一個或多個以 上頁面時可使用。

|            | 取出歷史清單中的下一個頁面。此命令在歷史清單中已經有一個或多個以<br>上頁面時可使用。    |
|------------|-------------------------------------------------|
| <b>D</b>   | 切換到Teletext首頁的編號100頁,但是編號100頁可能不是Teletext的最初訊號。 |
| -          | 切換到上一個頁面。                                       |
| +          | 切換到下一個頁面。                                       |
| ts.        | 切換到上一個子頁面。                                      |
| <b>↓</b> S | 切換到下一個子頁面。                                      |
| 8          | 停止更新資料。                                         |
| Q »        | 在Teletext內容中搜尋關鍵字。                              |

#### ■ 文字重疊模式:

在重疊模式下,Teletext視窗將會與電視畫面重疊。要調整Teletext的透明度:

-

| 1. 按下偏好設定頁面中的 <mark>顯示</mark> | 顯示 | 按鈕 | 0 |  |
|-------------------------------|----|----|---|--|
| <b>2.</b> 按下 <b>其他</b> 按鈕。    |    |    |   |  |

| 000              | 顯示                                     |  |
|------------------|----------------------------------------|--|
| 🔟 🐠 😓            | 2 📃 🖳                                  |  |
| 一般 錄影 快照 搜       | 聲時間點 顯示 重獎                             |  |
| OSD停留時間:         | 影像其他                                   |  |
|                  | 11111111111111111111111111111111111111 |  |
| Teletext背景:      |                                        |  |
|                  | 不透明                                    |  |
| Closed Caption 1 | 皆景:<br>¥透明                             |  |
| ( 設成預設值          | $\supset$                              |  |

3. 在Teletext 背景下拉選單中,設定Teletext的背景為透明,半透明或是不透明。

![](_page_53_Figure_3.jpeg)

您可以從以下圖片看出差異:

![](_page_54_Picture_1.jpeg)

![](_page_54_Picture_2.jpeg)

#### ■ 半透明

| 00                                                                              | AVerMedia A815                                                                  |  |
|---------------------------------------------------------------------------------|---------------------------------------------------------------------------------|--|
| 100 100                                                                         | PHOENIX Sa 20. 03. 04 08:21/58                                                  |  |
| PHDET                                                                           | Der Ereignis- und<br>Dokumentationskanal                                        |  |
| Inhalt<br>Aktuelles<br>Programm<br>Übersicht<br>Phoenix<br>Programmt<br>Service | 101-104<br>110/200<br>300<br>Radio/Rundfunk 480<br>500<br>megleitung 600<br>900 |  |
|                                                                                 | Programmänderung 330                                                            |  |
| seit 08,15<br>ab 09,00                                                          | Helmut Kohl - ein deutscher<br>Kanzler (1/2)                                    |  |

#### ■ 不透明

| 00                                                                                  | AVerMedia A815                                                                                       |
|-------------------------------------------------------------------------------------|----------------------------------------------------------------------------------------------------|
| 100 100                                                                             | PHOENIX Sa 20.03.04 08:21'58                                                                         |
| PHDEN                                                                               | Der Ereignis- und<br>Dokumentationskanal                                                             |
| Inhalt<br>Aktuelles<br>Programm<br>Übersicht<br>Phoenix .<br>Programmb<br>Service . | 101-104<br>                                                                                          |
|                                                                                     | Programmänderung 330                                                                                 |
| seit 08.15<br>ab 09.00                                                              | Helmut Kohl – ein deutscher<br>Kanzler (1/2) 601<br>Helmut Kohl – ein deutscher<br>Kanzler (2/2) 602 |
|                                                                                     | 16                                                                                                   |

# Closed Caption & 字幕

Closed Caption & 字幕是在電視上顯示文字服務的系統。AVerTV for Mac支援這兩種文字服務。

要啟動Closed Caption功能:

![](_page_55_Picture_4.jpeg)

1. 指向選單顯示>Closed Caption。

2. 選擇開啟以顯示Closed Caption資訊。

3. 選擇想要的Closed Caption系統。

要啟動字幕功能:

![](_page_55_Picture_9.jpeg)

1. 指向選單顯示>字幕。

2. 選擇開啟以顯示字幕。

# 使用Apple Remote操控AVerTV

當AVerTv for Mac未啟動的狀態下,您可以長按Apple遙控器上的MENU按鈕來啟動AVerTV for MAC。

![](_page_56_Figure_3.jpeg)

|                                | 電視模式   | 螢幕選單         | 時光平移   | Teletext重疊<br>模式 | 播放模式              |
|--------------------------------|--------|--------------|--------|------------------|-------------------|
| <mark>3.</mark> ∎ +            | 增加音量   | 向上移動選取       | Х      | X                | Х                 |
| <b>4</b> . 2<br>►              | 播放或暫停  | 進入或執行子<br>選單 | 播放或暫停  | Х                | 播放或暫停             |
| 5. <sup>3</sup><br>▶▶I         | 下一個頻道  | 進入子選單        | 快轉     | 到下一頁             | 播放下一個檔<br>案/按住以快轉 |
| <mark>6.</mark> <sup>4</sup> _ | 減少音量   | 向下移動選取       | Х      | Х                | Х                 |
| 7. 5<br>Menu                   | 開啟螢幕選單 | 開啟螢幕選單       | 開啟螢幕選單 | 開啟螢幕選單           | 開啟螢幕選單            |
| 8, 6<br>I∢∢                    | 上一個頻道  | 回到上一層選<br>單  | 倒轉     | 到上一頁             | 播放上一個檔<br>案/按住以倒轉 |

![](_page_57_Picture_1.jpeg)

#### 以下是預設的快速鍵列表:

| 功能                | 快速鍵               |
|-------------------|-------------------|
| AVerTV            |                   |
| 偏好設定              | ж,                |
| 隱藏AVerTV for Mac  | жΗ                |
| 隱藏其他              | <b>₩</b> <i>T</i> |
| 離開 AVerTV for Mac | жQ                |
| 檔案                |                   |
| 新增預約錄影            | ^                 |
| 開啟播放清單            | <b>企業Ο</b>        |
| 開啟頻道管理            | 720               |
| 開啟電子節目表           | ₹₩Z               |
| 開啟預約錄影            | ^#O               |
| 關閉視窗              | ₩W                |
| 開啟螢幕選單            | ^%M               |
| 顯示                |                   |
| 一半大小              | ₩1                |
| 來源大小              | ж2                |
| 最大視窗              | Ж3                |
| 進入全螢幕             | ₩4                |
| 訊號來源>下一個訊號來源      | <mark>ት</mark> ዝS |
| Closed Caption>開啟 | Z₩C               |
| 字幕>開啟             | \7₩S              |
| Teletext>開啟       | \7₩T              |
| EPG               | Ϋ́́ε              |
| 聲音                |                   |

| 調高音量        | 発↑                               |
|-------------|----------------------------------|
| 降低音量        | ж↑                               |
| 靜音          | て第1                              |
| 下一個音軌       | ዕ <mark></mark> <mark>ዘ</mark> A |
| 控制          |                                  |
| 快照          | ^S                               |
| 錄影          | жR                               |
| 時光平移        | жт                               |
| 錄放功能表       | ዕ <del></del> ዘP                 |
| 暫停          | Space                            |
| 停止          | ж.                               |
| 快轉          | $\rightarrow$                    |
| 倒轉          | ←                                |
| 播放下一個檔案     | $\mathfrak{K} \rightarrow$       |
| 播放上一個檔案     | → ೫                              |
| 上一頻道        | 1                                |
| 下一頻道        | t                                |
| 頻道循環        | <del>β</del> L                   |
| 頻道預覽>關閉     | Ϋ́́₩Ρ                            |
| 視窗          |                                  |
| 隱藏控制面板      | ^C                               |
| 選擇控制面板>水平顯示 | ΌЖН                              |
| 選擇控制面板>垂直顯示 | 仓₩V                              |
| 選擇控制面板>組合顯示 | 仓 #C                             |
|             |                                  |